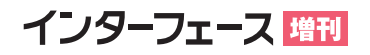

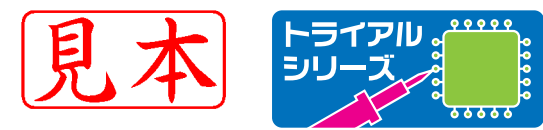

インターフェース編集部 編

詳しい

解説付き!

# インターネットに接続できる32ビット・マイコン すぐにつながる! Ethernetマイコン・モジュール

Ethernetで インターネットとつながる

32ビット・マイコン ColdFire MCF52233搭載

MC68000の流れをくむ エレガントなアーキテクチャ

3軸加速度センサで楽しめる

C言語インタプリタで アプリが作成できる

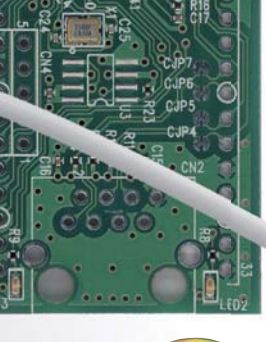

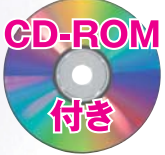

ブレッド・ボードにも接続可能

CQ出版社

## 目次

| 第1章 | Ethernet | で広がる世界 |  | 5 |
|-----|----------|--------|--|---|
|     |          |        |  |   |

| 1-1 | インターネットに接続するには |  | 5 |
|-----|----------------|--|---|
|-----|----------------|--|---|

## 第2章 付属マイコン基板をインターネットに接続してみよう 9

| 2-1  | 付属マイコン基板の概要                |
|------|----------------------------|
| 2-2  | プログラムの開発環境・・・・・11          |
| 2-3  | 付属マイコン基板のハードウェア            |
| 2-4  | マイコン基板をネットワークに接続する         |
| 2-5  | マイコン基板をインターネットに接続する        |
| 2-6  | SilentC のコマンド・モードによるファイル操作 |
| colı | <i>រmn</i> アップデートとリカバリ処理   |

## 第3章 マイコン基板を使ったネットワーク通信

| 3-1 | UDP を使ってみよう                     |
|-----|---------------------------------|
| 3-2 | UDP を利用した電圧計 ······29           |
| 3-3 | HTTP <b>サーバの</b> CGI 機能を利用してみよう |
| 3-4 | SMTP サーバでメールを送信してみよう            |
| 3-5 | POP サーバにアクセスしてみよう               |
| 3-6 | NTP サーバにアクセスして日時を取得してみよう41      |
| 3-7 | パーソナル・リマインダの作成                  |

27

## 第4章 ブレッドボードを使って周辺回路を接続する

| coli | 1mn SilentCを機能拡張する  |     |
|------|---------------------|-----|
| 4-6  | BDM プローブを接続する       | •58 |
| 4-5  | サーミスタを接続する・・・・・     | •56 |
| 4-4  | 1-5 で温度セノリを接続する     | .22 |
| 1 1  | 120 万泪府レンサを培結する     |     |
| 4-3  | USB ジョイスティック        | •52 |
| 4-2  | Ethernet をシリアルに変換する | •50 |
| 4-1  | ブレッドボードを使ってみよう      | •49 |
|      |                     |     |

## 第5章 統合開発環境 CodeWarrior を使ったプログラミング 61

| 5-1 | スイッチと LED を追加する                             |
|-----|---------------------------------------------|
| 5-2 | 開発環境のインストール                                 |
| 5-3 | Processor Expert の使い方 ······64              |
| 5-4 | A-D コンバータによる加速度センサの利用                       |
| 5-5 | PWM の利用 ··································· |
| 5-6 | フラッシュ・プログラミング······75                       |

## **第6章 Cインタプリタ** SilentC の使い方 77 6-1 プロンプトからの使い方 77

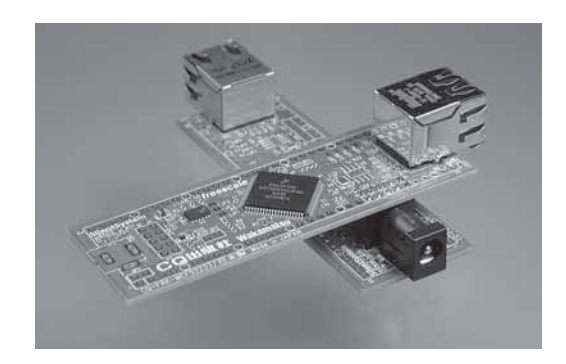

| 第7章 付属マ        | イコン基板搭載 MCF5223x シリーズ | 83 |
|----------------|-----------------------|----|
| 7-1 ColdFireとは |                       |    |

| 第8章 3軸加速度センサ MMA73xxL ファミリ | 87 |
|----------------------------|----|
| 8-1 3 軸加速度センサの概要           | 87 |
| 索引                         | 91 |
| 筆者紹介                       | 95 |

本書掲載プログラムのダウンロードについて 本誌に掲載されているプログラムは下記 URL からダウンロードできます. http://shop.cqpub.co.jp/hanbai/books/MIF/MIFZ201104.html

付属基板および CD-ROM は,月刊 Interface 2008 年 9 月号と同等品です.

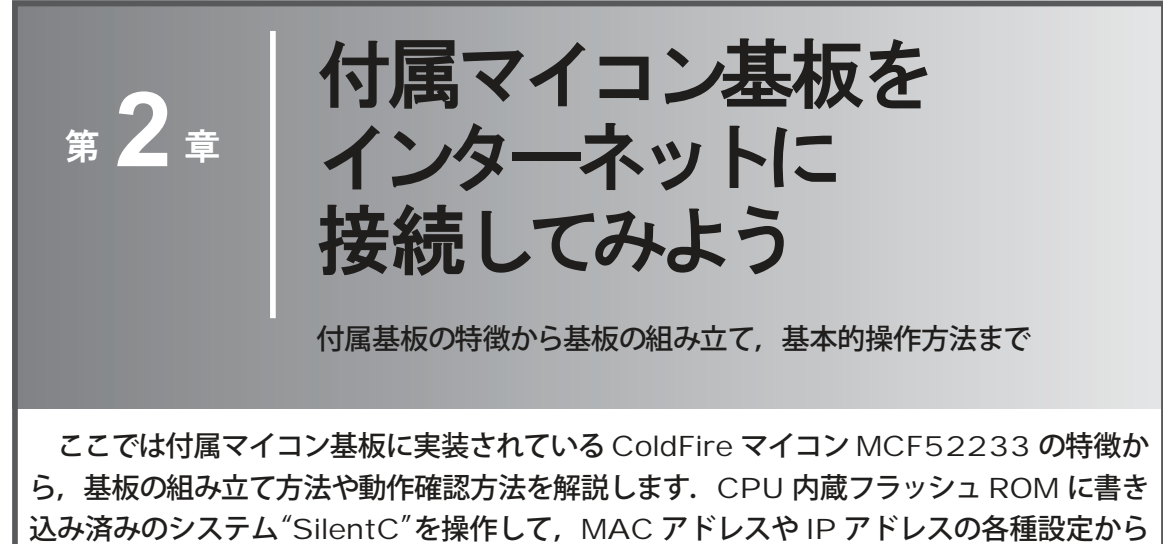

ファイル転送など基本的な操作方法について解説します.

#### 2-1 付属マイコン基板の概要

本書に付属するマイコン基板の外観とブロック図を,写真 2-1 と図 2-1 に示します.この付属マイコン基板(以降,本基板あるいはマイコン基板)の最大の特徴は,Ethernet に接続できることです. Ethernet への接続が可能になれば LAN やインターネットを利用できるので,その応用範囲を飛躍的に広 げられます.また,本基板は,実験や評価という枠を超えて,十分に実用的なアプリケーションを実現す

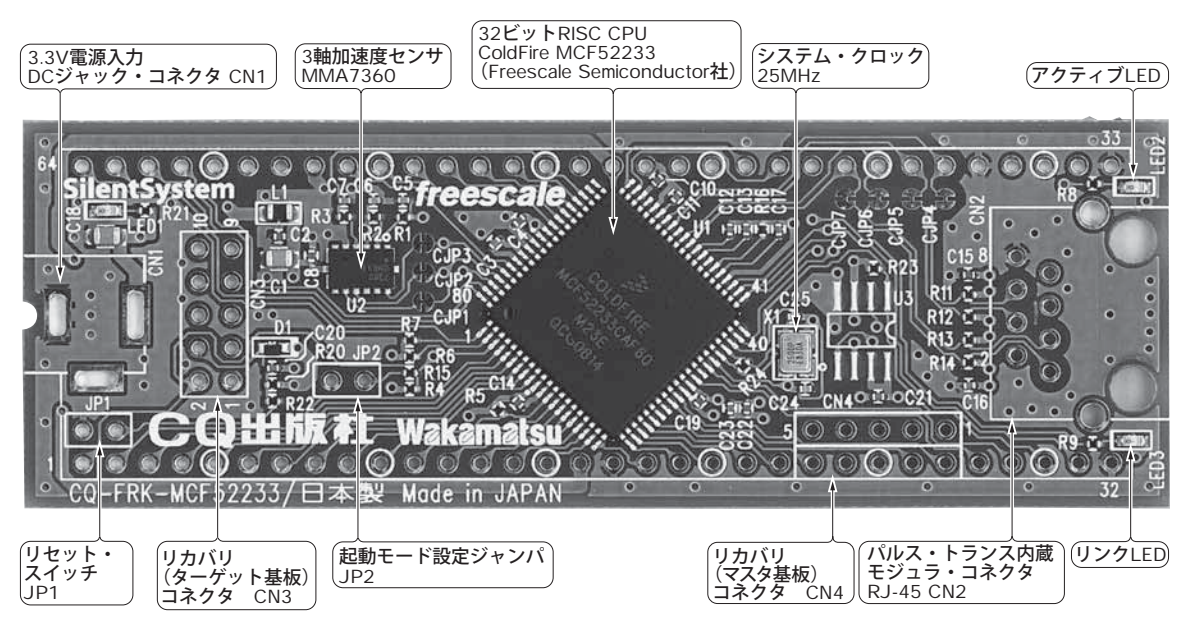

写真 2-1 マイコン基板の外形と各部の説明

る可能性も持っています.

本基板に使用しているのは、米国 Freescale Semiconductor 社<sup>注1</sup>の ColdFire(型名は MCF52233)とい うマイクロプロセッサです. ColdFire という名前を聞きなれない読者も多いと思いますが、米国 Motorola 社の代表的なマイクロプロセッサであった MC68000 の正当なる直系の子孫です. MC68000 は、 米国 Intel 社の 8086 に比べるとエレガントなアーキテクチャであったため、それに魅せられたファンは 現在でも数多く存在します.

本基板に使用している MCF52233 は、論理層はもちろん物理層まで含んだ Ethernet コントローラを チップ内に内蔵しているので、極めて簡単に Ethernet へ接続できます.また、内蔵メモリとして、書き

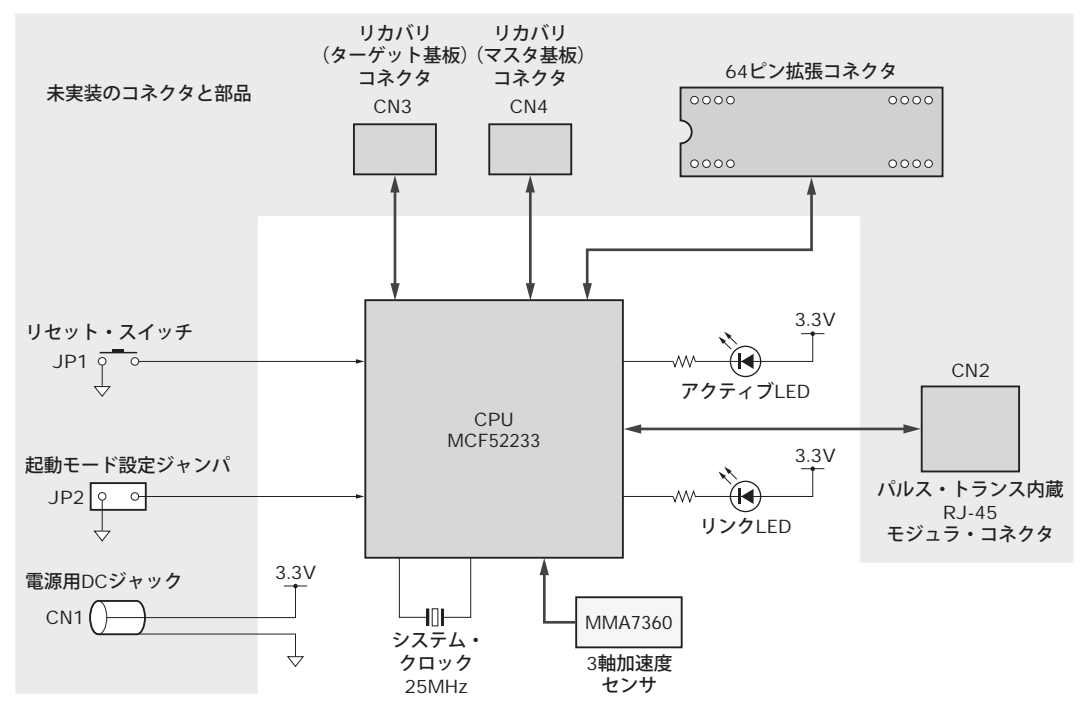

図 2-1 マイコン基板のブロック図

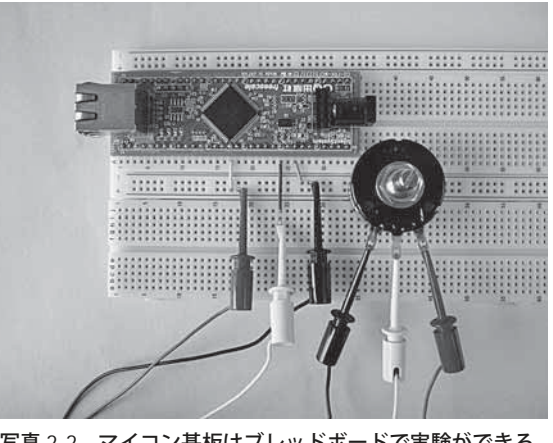

写真 2-2 マイコン基板はブレッドボードで実験ができる

注1: Freescale Semiconductor 社は, Motorola 社の半導体部門が分離独立してできた会社.

換え可能な 256K バイトのフラッシュ ROM と 32K バイトの RAM を持ち、一般的なネットワーク対応ア プリケーションを問題なく動作させられます.

さらに、本基板上には MMA7360 という3 軸加速度センサも実装しています. したがって、加速度を 検出することにより、この基板を動かす方向を判定したり、揺れを検出したりすることでいろいろな応用 が可能になります.

本基板をよく見ると細長い形状をしていますが、この形状には意味があります、すなわち、いろいろな デバイスを接続して実験する際に便利なブレッドボードに対応できるようになっているのです.ブレッド ボードに本基板を実装すると、すべてのピンに対してワイヤを差し込むだけで結線が可能です。これを利 用すれば、さまざまなテーマを簡単に実験できるので教材としても使えます(写真 2-2).

#### 2-2 プログラムの開発環境

#### ● 付属マイコン基板に書き込まれているソフトウェア

本基板には、CPU の内蔵フラッシュ ROM に 2 種類のソフトウェアが書き込まれています。MCF52233 の 256K バイトのフラッシュ ROM のうち,前半の 128K バイトには(有)サイレントシステムの C 言語イ ンタプリタ・システム"SilentC"が、後半の128K バイトにはデバッガ GDB と通信するのに必要な GDB スタブが書き込まれています(図 2-2). リセット直後、マイコン基板上の JP2 がオープン状態であれば SilentC が起動し、ショート状態であれば GDB スタブが起動します(写真 2-3).

Ethernet を活用するためには、どうしても TCP/IP スタックが必要です. SilentC には TCP/IP スタッ クが実装されているので、すぐにソケットを利用したネットワーク・プログラムを開発できます、また、 会話型にプログラムを開発できる C 言語インタープリタも利用可能です. したがって, SilentC を利用す ると、本基板だけで実用的なネットワーク・プログラムを簡単に作成できます、一昔前のマイコン

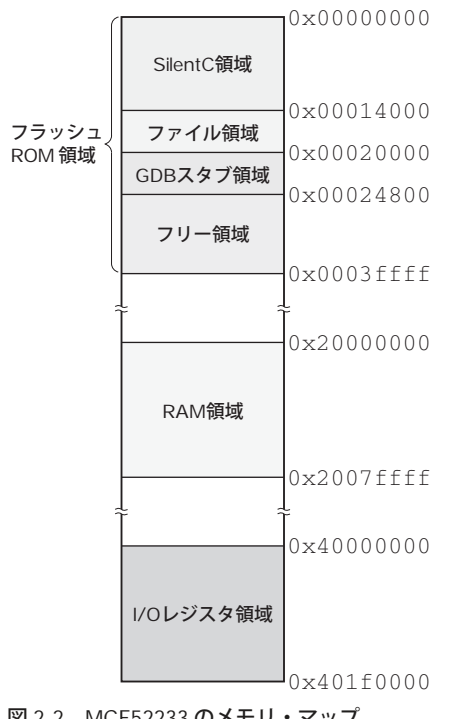

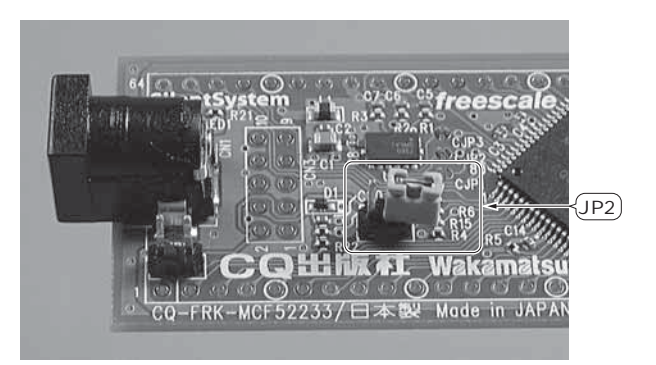

写真 2-3 ジャンパ JP2 の設定 JP2 を未実装またはオープン状態で起動すると SilentC が, ショート状態で起動すると GDB スタブが起動する.

図 2-2 MCF52233のメモリ・マップ

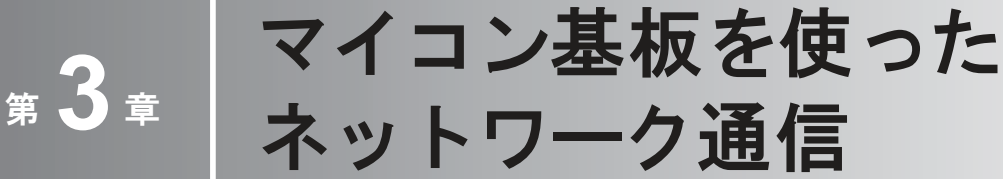

UDP/HTTP/SMTP/POP/NTP を利用する

本書に付属するマイコン基板を実際にインターネットへと接続するためには、さまざまな 通信プロトコルに従って通信を行う必要があります.ここでは実際に UDP や HTTP, SMTP などの通信プロトコルを使います.

#### 3-1 UDP を使ってみよう

本書の付属マイコン基板(以降,マイコン基板もしくは本基板)をネットワークに接続できるようになっ たら、早速、実際にネットワーク通信を体験してみましょう.ネットワークでデータを送受信するために はプロトコルを使用します.プロトコルには利用する目的によりさまざまなものがありますが、まず一番 初めにチャレンジするのは UDP(User Datagram Protocol)です.

UDP は TCP(Transmission Control Protocol)と並ぶインターネットの代表的なプロトコルです. IP ア ドレスを管理する IPv4 プロトコルの上で利用されるので, UDP/IP や TCP/IP とも呼ばれています. UDP と TCP の違いは,確実に受信側がデータを受け取ったことを送信側に知らせるかどうかです. TCP はデータの受信に失敗すると,送信側に再送を要求しますが,UDP は送りっぱなしです. そのため UDP は TCP に比べると高速にデータを送信できます. したがって,文書ファイルなどのようにデータを 欠落させず確実に相手側に送りたいときは TCP を利用しますが,音声や動画のリアルタイム送信などの ように,多少データが欠落してもよいときは UDP を利用します.

ただし, UDP もデータを何度も送信したり確認のパケットを受信したりすることによって, 実用的な データ交換ができます. そこで, まず UDP を使ってデータをマイコン基板からパソコンに送信してみま しょう.

CQ 出版社のダウンロード・ページからプログラム・ソース集をダウンロードして解凍します. その中 の 3-1 というフォルダ内の Main を tftp を使ってパソコンからマイコン基板に転送してください(tftp は UDP 上でファイルを転送するためのプロトコルであり, tftp がデータの確認応答をしている). ただし, 既にマイコン基板上には Main が存在しているので,転送する前に Main を削除する必要があります. ま たは, telnet でマイコン基板に接続してリスト 3-1 のプログラムをそのまま入力してもかまいません. そ の後,

save Main

で入力したプログラムを Main という名前で保存します.このどちらの方法で Main を作成してもかまい ませんが, list コマンドを使って**リスト** 3-1 に示すプログラムが表示されるようにしてください.

このプログラムは、0から 9999 までの数字を指定された IP へ連続的に送信します.次に、送信された UDP データをパソコン側で受け取って表示するソフトウェアを用意します.米国 Microsoft 社の Web サ

#### リスト 3-1 0~9999 までの数字を指定された IP に連続的に送信するプログラム

 10 main(char \*s){char \*d,soc=CreateSocket(0);long ip=GetIP(s);int n;
 //引数から IP アドレスを得る

 20 d=MemoryAlloc(6);for(n=0;n<10000;n++){GetDigit(n,d);</td>
 //数字バッファを確保して 10000 までのループ開始

 30 if(SendTo(soc,ip,30049,d,StrLen(d))<=0)break;}</td>
 //数字を UDP で送信する

 40 CloseSocket(soc);MemoryFree(d);}
 //ソケットと数字パッファを開放

リスト 3-2 UDP 通信を実験するプログラム(VisualC# でコンパイル)

| using System;                                           |                             |
|---------------------------------------------------------|-----------------------------|
| using System.Collections.Generic;                       |                             |
| using System.Text;                                      |                             |
| namespace ConsoleApplication1                           |                             |
| {                                                       |                             |
| class Program                                           |                             |
| {                                                       |                             |
| <pre>static void Main(string[] args)</pre>              |                             |
| {                                                       |                             |
| System.Text.Encoding enc = System.Text.Encoding.UTF8:   | / /UTF8 を指定する               |
| System.Net.Sockets.UdpClient_udp =                      | //ローカル・ポート番号をバインドする         |
| new System Net Sockets UdpClient(30049).                |                             |
| for()                                                   | / /データを受信するループ              |
|                                                         |                             |
| Custom Net IDEndDeint EndDeint - mull.                  |                             |
| System.Net.IPEndPoint EndPoint = null;                  | // UDPエンド小1ンドを用息する          |
| <pre>byte[] rcvBytes = uap.keceive(ref EndPoint);</pre> | // UDP デーダを文信9 る            |
| <pre>string rcvMsg = enc.GetString(rcvBytes);</pre>     | // 受信したテータから又字列に変換          |
| Console.Write( "送信元パドレス:{0}/ホート番号:{1} /受信したテ            | $-9:\{2\} \setminus r^{*},$ |
| EndPoint.Address, EndPoint.Port, rcvMsg);               | // 到着したデータの表示               |
| if(Console.KeyAvailable)                                | // キーをセンス                   |
| break;                                                  | // ループを抜ける                  |
| }                                                       |                             |
| udp.Close();                                            | //UDP 接続を終了                 |
| }                                                       |                             |
| }                                                       |                             |
| }                                                       |                             |
|                                                         |                             |

イトから無料でダウンロードできる Visual C# 2005 Express Edition をパソコンにインストールして, **リ スト** 3-2 のプログラムを入力してコンパイルします. もし, この作業が面倒であれば, 3-1 フォルダ内に 既にコンパイルされた UDP\_Disp.exe があるので, それを利用してください. なお, このプログラムを 実行するには.NET Framework 2.0 が必要となるので, あらかじめパソコンにインストールしておく必要 があります.

UDP 通信の実験を始める前に, パソコンの IP アドレスを調べておいてください. コマンド・プロンプ トから ipconfig を実行すると次のような画面が表示されるので, パソコン側の IP アドレスを調べられ ます.

| C:¥>ipconfi | g             |      |     |    |    |     |    |   |   |   |               |
|-------------|---------------|------|-----|----|----|-----|----|---|---|---|---------------|
| Windows IP  | Configuration | l    |     |    |    |     |    |   |   |   |               |
| Ethernet ad | lapter ローカル:  | エリフ  | 7接線 | 売: |    |     |    |   |   |   |               |
| Cor         | nection-speci | ific | DI  | JS | Su | ıff | ix | 2 | • | : |               |
| IP          | Address       |      | •   | •  |    | •   | •  | • |   | : | 192.168.1.2   |
| Suk         | met Mask      |      |     | •  | •  | •   | •  | • | • | : | 255.255.255.0 |
| Def         | ault Gateway  |      |     |    |    |     | •  |   |   | : | 192.168.1.1   |
|             |               |      |     |    |    |     |    |   |   |   |               |

この操作により,パソコンの IP アドレスが 192.168.1.2 だということが分かります. これで準備完了で す.そこで,パソコン側で UDP\_Disp.exe を実行します. 初回の起動時に Windows のファイアウォー ルからの警告ダイアログが出るので,「ブロックを解除する」をクリックしてください.

次に, telnet でマイコン基板に接続し, OK プロンプトを確認して以下のように入力します.

```
main("192.168.1.2")
OK
```

main に与える IP アドレスは,先ほど調べたパソコンの IP アドレスに合わせて変更してください.パ ソコンのコマンド・プロンプト画面上に 0 から 9999 までの数字が表示されます.

10,000 個のパケットを送信する時間を測定すると,1個当たりの送信時間を算出できます.筆者の環境 では27秒ほどかかったので,1パケット当たり2.7msという計算になります.

Main(**リスト** 3-1)の動作は,まず与えられた引数から IP アドレスを得ます.次に,数字を格納するためのバッファを 6 バイト確保して,for で 0 から 9999 までループします.ループの中ではループ変数を数字文字列に変換して,SendTo を用いて対象とする IP アドレスの 30,049 番ポートへ数字を送信します. ループが終了したらソケットを開放し,数字を格納するバッファを開放して終了しています.

UDP 通信は,相手の IP アドレスとポート番号さえ指定すれば,いつでもデータを送信できます.しかし,相手がデータを受け取ったかどうかは,送信側では全く分かりません.もし,確実に相手がデータを受け取ったかどうかをチェックしたいなら,相手からもデータを受け取ったという確認の信号を UDP で送信する必要があります.

#### 3-2 UDP を利用した電圧計

MCF52233 には A-D 変換器が内蔵されています.そこで,UDP を利用して,この A-D 変換器で得ら れた値をパソコンの画面上でアナログ・メータのように表示させてみましょう(図 3-1).UDP でデータ を転送するのは前述の例と変わりありませんが,ここではマイコン基板上に実装されている加速度センサ から出力される電圧を A-D 変換して,そのデータを UDP で送信します.基板を傾けると,それに応じて パソコンのメータの針が動くのはなかなか楽しいものです.

パソコン側のソフトウェアは、Windows アプリケーションです。皆さんの環境でコンパイルするため には、リソースを含むプロジェクト・ファイルのすべてが必要になりますが、3-2 フォルダ内に、Visual C# 2005 Express Edition 向けのプロジェクト・ファイルが入っています。実行部分のソース・ファイル をリスト 3-3 に示します。

プログラムの動作を説明します.まず,マイコン基板から UDP データを受け取って udpval という変数に格納するというスレッドを起動しておきます.そして,タイマ割り込みを利用して,200ms 間隔で udpval の値に従って,アナログ・メータ風の画面をウィンドウに描画します.このアナログ・メータを そのまま利用する場合は,3-2 フォルダ内にある Analog.exe を実行してください.このとき,Visual C# 2005 Express Edition をインストールする必要はありませんが,プログラムを実行させるには.NET Framework 2.0 が必要になるので,あらかじめインストールしておいてください.

前述したように、初回の起動時に Windows のファイアウォールからの警告ダイアログが出るので、 「ブロックを解除する」をクリックします. このアナログ・メータのプログラムは、常に UDP パケットを 待っているので、終了させる際には UDP パケットを受信している最中に終了させてください. そうしな いと、タスク・マネージャで Analog.exe を探してプロセスを終了させる必要があります.

次に、telnet でマイコン基板に接続して OK プロンプトを確認して、以下のように入力します.

ad::udpsend("192.168.1.2")

図 3-1 UDP で送信されたデータを 表示する電圧計

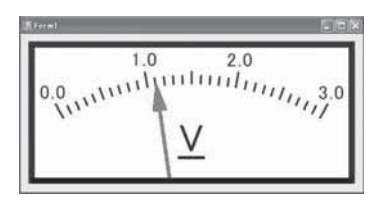

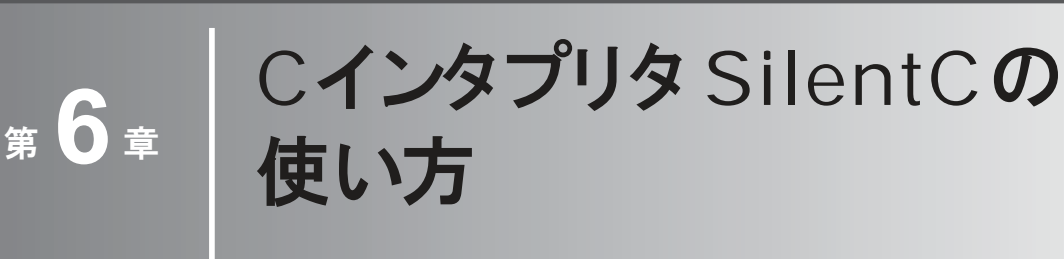

BASIC のように対話的にコマンドを入力できる

付属マイコン基板には C 言語インタプリタ「SilentC」が搭載されています. これは C 言語の文法でありながら, コンパイルすることなくプログラムを実行できるインタプリタ言語です. 本章では, この SilentC の使い方を説明します.

6-1 プロンプトからの使い方

#### ● Main プログラムの実行/修正

付属マイコン基板上には、出荷時から SilentC が管理するファイル領域があります. これに書き込まれ ている Main ファイルには、簡単なサンプルが含まれています. "OK"というプロンプトが出ているとき に run と入力すると、画面におなじみの"Hello World!!"が表示されます.

```
run/
Hello World!!
OK
```

この Main ファイルの中身をのぞいてみましょう.ファイル内容の表示には type コマンドを使います. SilentC で利用できるコマンドに関しては第2章の表 2-3 を参照してください.

```
type Main@
main(){PrStr("Hello World!!¥r¥n");}
OK
```

表示されたのは最もシンプルな C 言語のプログラムです. main() 関数の中で呼ばれている PrStr という関数は、文字列を表示するためのライブラリ関数です. SilentC に用意されているライブラリ関数に関しては表 6-1 を参照してください.

それでは、この Main を編集してみましょう.まず、load コマンドで編集したいファイルを編集モードにします.

```
load Main@
Main loaded@
OK
list コマンドは、編集モードにしたファイルの内容を行番号を付加して表示します.
list@
```

```
10 main() {PrStr("Hello World!!¥r¥n");}
```

OK

先頭の10は BASIC の行番号と同じ働きをします.先頭に数字を付けてテキストを入力すると、その

#### 表 6-1 SilentC に用意されているライブラリ関数 -

| void PrStr(char *str)                         |
|-----------------------------------------------|
| コンソールへの文字列出力                                  |
| void PrChar(char c)                           |
| コンソールへの1文字出力                                  |
| void PrNum(long num)                          |
| コンソールへの10進数値出力                                |
| void PrHex(long num)                          |
| コンソールへの 16 進数値出力(32 ビット)                      |
| void PrHexWord(int num)                       |
| コンソールへの16進数値出力(16ビット)                         |
| void PrHexByte(int num)                       |
| コンソールへの16進数値出力(8ビット)                          |
| void PrAdrs(long adrs)                        |
| コンソールへの IP アドレス出力(32 ビット)                     |
| <pre>void GetDigit(long num, char *buf)</pre> |
| 数値を文字列に変換する.結果は buf に格納される                    |
| long Atoi(char *buf)                          |
| 文字列を数値に変換する                                   |
| char Gets(char *buf, char len)                |
| コンソールから1行入力する. 結果は buf に格納される.                |
| len は最大サイズ                                    |
| char Getc(char wait)                          |
| waitが1ならコンソールから1文字入力するのを待つ.                   |
| wait が0たらキーセンスしてすぐに 定ろ(#stop 0 が必要)           |

(a) コンソール・ライブラリ

| <pre>void *MemoryAlloc(int size)</pre>                   |
|----------------------------------------------------------|
| sizeの大きさのヒープ領域を確保してそのポインタを返す                             |
| void MemoryFree(void *memory)                            |
| MemoryAlloc で確保した領域を開放する                                 |
| <pre>void BufCopy(void *dest, void *src, int size)</pre> |
| src から dst に向けて size バイト分コピーする                           |
| <pre>void MemClear(void *dest, int size)</pre>           |
| dest から size バイトをクリアする                                   |

(b) メモリ操作ライブラリ

| void Sleep(int time)                       |
|--------------------------------------------|
| time × <b>10ms</b> の間実行を中断する               |
| void SystemSleep(void)                     |
| 自分のスレッドを中断してほかのスレッドに制御を移す                  |
| char CreateTimer(char timer, int interval, |
| char *func)                                |
| タイマを作成する. timer はタイマ・ハンドルで0なら新             |
| 規,それ以外は既存のタイマ・ハンドル. interval は             |
| 10ms 単位のカウント時間, func は通常は 0 を指定. 文字        |
| 列でファイル名::関数名を指定するとタイマが0になった                |
| らその関数を呼び出す. タイマ・ハンドルを返す                    |
| int GetTimerCount(char timer)              |
| タイマの現在のカウント値を返す.                           |
| timer は調べるタイマ・ハンドル                         |
|                                            |

char CreateSocket(char prot) Char Createsocreticital proc. prot  $\vec{v}$  0 なら UDP ソケットを 1 ならタイムアウトなし TCP/IP ソケットを作成する. 2 以上の場合にはその数 値×10 秒をタイムアウトとする TCP/IP ソケット作成. ソケット・ハンドルを返す.その後のネットアクセスには すべてこのハンドルを指定 void CloseSocket(char socket) ソケット・ハンドルを与えてソケットを開放する long GetSenderIP(char socket) 到着したパケットの送信元の IP アドレスを得る int GetSenderPort(char socket) 到着したパケットの送信元のポート番号を得る int SendTo(char socket, long ip, int port, int SendTo (cnar Sucret, fong fp, char \*buf, int len) UDP データを送信する. socket :ソケット・ハンドル(以 下同), ip : 相手先の IP アドレス(以下同), port : 相手 先のポート番号(以下同), buf :送信データへのポインタ, len :送信するパイト数. 正常に送信されれば送信された パイト数を返す. エラーの場合は負の値 int RecvFrom(char socket, int timeout) UDP データグラムを受信する.timeout=10ms 単位のタイ ムアウト値(以下同).成功なら受信したバイト数,エラー なら-1,タイムアウトなら-2を返す char \*GetReceiveBuffer(char socket, char release) Generation Contraction Contraction Contr char Bind(char socket, int port, char maxsoc) char Bind(char socket, int port, char maxsoc) ソケットにポート番号を関連付ける.port:ソケットに結 び付けるローカル・ボート番号, maxsoc:常に1を指定. char Accept(char socket, int timeout) TCP 接続を待つ(サーバ・モード). TCP 接続要求があれ ばセッションを確立して新しいソケットのハンドルを返 す、無効ハンドルなら-1、タイムアウトは-2、セッショ ンを確立できなかった場合は-3を返す char Connect (char socket, long ip, int port) TCP 接続を要求する(クライアント・モード). 成功する と1を,エラーが発生した場合には負の値を返す CI2, エノ カルエンに White (char socket, char \*buf, int len) TCD/ID でデータを送信する。buf:送信データへのポイ TCP/IPでデータを送信する、buf:送信データへのポイ ンタ、len:送信するパイト数、正常に送信されれば送 信されたバイト数を返す.エラーの場合は負の値、送信後 はWaitWriteCompleteで相手に到着したかどうかを確 認する必要がある int Read(char socket, int timeout) TCP/IP データを受信する. 成功なら受信したバイト数, エラーなら-1, タイムアウトなら-2を返す int GetNetLine(char socket, char \*buf, char size, char func) TCP/IPで1行入力する. buf :読み込んだ行を格納する ポインタ, size:パッファの最大サイズ, func=0な ら初期化, 1なら終了時の作業メモリ開放, 2以上ならタ イムアウト値を指定. このライブラリはスタティック変数 を使用しているのでリエントラントではない. 正常に受信 されれば受信したパイト数を返.エラーの場合は負の値 char CheckWriteComplete(char socket) TCP/IP で送信したデータが相手に受け取られたかチェックする、完了すれば1を、未完なら0を、エラーなら負の 値を返す char WaitWriteComplete(char socket) TCP/IP で送信したデータが相手に受け取られるまで待つ. エラーが発生したら負の値を返す int GetDefMtu(char socket, int size) TCP/IP の際の MTU 値を size に設定する. size に0を与えると現在の値を返す long GetHostByName(char \*name) nameで示される名前のサーバの IP アドレスを返す. エラーの際には0を返す long GetIP(char \*ipstr) 文字列から 32 ビットの IP アドレス(long)に変換する

(c) ソケット・ライブラリ

| char SciSense()                            |
|--------------------------------------------|
| シリアル・ポート・センス. 何か入力キューに入れば1を                |
| 返す                                         |
| char SciGetc()                             |
| シリアル・ポートから1文字入力                            |
| void SciPuts(char *str)                    |
| シリアル・ポートに文字列を出力する                          |
| void SciPutc(char ch)                      |
| シリアル・ポートに1文字出力する                           |
| <pre>int SciGets(char *buf, int max)</pre> |
| シリアル・ポートから1行入力する.結果は buf に格納               |
| される. 最大長は max                              |

(e) シリアル・ライブラリ (COM1, 57600pbs)

| int StrLen(char *str)                           |
|-------------------------------------------------|
| 文字列の長さを得る                                       |
| char *StrCpy(char *buf, char *str)              |
| str から buf に文字列をコピーする.buf を返す                   |
| <pre>char *StrCat(char *head, char *tail)</pre> |
| 文字列 head の末尾に文字列 tail を連結する. head を             |
| 返す                                              |
| int StrCmp(char *str1, char *str2)              |
| 文字列 str1 と文字列 str2 を比較する. 0 なら同一文字列             |
| int StrChr(char *str, char scan)                |
| 文字列 str の中に文字 scan があるかどうか調べる.                  |
| なければ0を返す                                        |
| char *StrStr(char *str, char *scan)             |
| 文字列 str の中に文字列 scan があるかどうか調べる.                 |
| なければ0を返す                                        |

(f) 文字列操作ライブラリ

| void InitAd(char portmask)              |
|-----------------------------------------|
| <b>A-D</b> 変換の初期設定を行う. portmask で指定したビッ |
| ト位置の A-D 変換チャネルを使用する                    |
| int GetAd(char portbit)                 |
| 指定されたチャネルの A-D 変換データを入力する               |
|                                         |

#### int UserDriver(char vec, int arg) ユーザの作成した ColdFire のネイティブ・コードを実行 する.vec はドライバを選択する番号, arg はドライバ に渡すパラメータで a0 に渡される.SilentC の起動時に UserDriver.bin というファイルが存在していれば 0x13000 番地からファイルの内容をバイナリでプログラム する.領域の先頭には4バイトのアドレスを列挙していく. vec で 0 を指定すると 0x13000 番地に格納されているア ドレスを参照して呼び出す.1を指定すると 0x13004 番地 の4バイトをアドレスとして参照する(先頭にジャンプ・ テーブルを置くということになる).ドライバからの戻り 値は d0 に返す

(i) ユーザ・ライブラリ

| int OpenFile(char *name)<br>ファイルを読み込みモードでオープンする. 成功すると<br>ファイル・ハンドルを返す. エラーは負<br>int ReadFile(int handle, char *buf, int size)<br>handleで指定されるファイルから size バイト読み込む.<br>結果は buf に格納<br>int SeekFile(int handle, long pos, char org)<br>handle で指定されたファイルの読み込み位置を pos に設 |
|----------------------------------------------------------------------------------------------------|
| ファイルを読み込みモードでオープンする. 成功すると<br>ファイル・ハンドルを返す. エラーは負<br>int ReadFile(int handle, char *buf, int size)<br>handleで指定されるファイルから sizeバイト読み込む.<br>結果は buf に格納<br>int SeekFile(int handle, long pos, char org)<br>handleで指定されたファイルの読み込み位置を pos に設                               |
| ファイル・ハンドルを返す. エラーは負<br>int ReadFile(int handle, char *buf, int size)<br>handleで指定されるファイルから size バイト読み込む.<br>結果は buf に格納<br>int SeekFile(int handle, long pos, char org)<br>handleで指定されたファイルの読み込み位置を pos に設                                                            |
| int ReadFile(int handle, char *buf, int size)<br>handleで指定されるファイルから size バイト読み込む.<br>結果は buf に格納<br>int SeekFile(int handle, long pos, char org)<br>handleで指定されたファイルの読み込み位置を pos に設                                                                                   |
| handle で指定されるファイルから size バイト読み込む.<br>結果は buf に格納<br>int SeekFile(int handle, long pos, char org)<br>handle で指定されたファイルの読み込み位置を pos に設                                                                                                    |
| 結果は buf に格納<br>int SeekFile(int handle, long pos, char org)<br>handleで指定されたファイルの読み込み位置を pos に設                                                                                                    |
| int SeekFile(int handle, long pos, char org)<br>handleで指定されたファイルの読み込み位置を pos に設                                                                                                    |
| handle で指定されたファイルの読み込み位置を pos に設                                                                                                    |
|                                                                                                    |
| 定.                                                                                                    |
| rgは $0$ なら先頭から、 $1$ なら現在位置から、 $2$ なら終端か                                                                                                    |
| らの位置の指定になる                                                                                                    |
| int FileGets(int handle, char *buf, char size)                                                                                                    |
| ファイルから1行読み込む 結果は buf に 格納される                                                                                                    |
|                                                                                                    |
| size k取入民的相定                                                                                                    |
| フライルを用いて中辺の佐紫田のメモリを開始すて                                                                                                    |
| ノアイルを閉して内部の作業用のメモリを開放する.                                                                                                    |
| long GetFileSize(cnar ^name)                                                                                                    |
| ファイルのサイスを得る、存住しないファイルならしを返す                                                                                                    |
| char *FindFile(char init)                                                                                                    |
| ファイルのリストを得る. init に1を指定して呼び出す                                                                                                    |
| と最初のファイル名へのポインタを返す.以後は init=0                                                                                                    |
| で呼び出すことで次のファイル名を返す.最後は0を返す.                                                                                                    |
| 返されたファイル名へのポインタはヒープ領域に確保され                                                                                                    |
| ているので利用後に開放すること                                                                                                    |
| char CreateFile(char *name)                                                                                                    |
| ファイルを書き込みモードでオープンする. 成功すると0                                                                                                    |
| を返す.同時に書き込めるファイルは1個だけなのでハン                                                                                                    |
| ドルは0に固定される                                                                                                    |
| int WriteFile(char *buf, int size)                                                                                                    |
|                                                                                                    |
| まいた毛なあって                                                                                                    |
| 目 ( CKC で M y                                                                                                    |
| The Filerues (chai sei)                                                                                                    |
| ファイルに又子列を音さ込む、音いた長さを返り                                                                                                    |
|                                                                                                    |
| 書さ込みセートでオーノンされたノアイルを閉じる.                                                                                                    |
| ハンドルとして0を指定する                                                                                                    |
| char DeleteFile(char *name)                                                                                                    |
| ファイルを削除する.見つからないときには1を返す                                                                                                    |
| char MoveFile(char *oldname, char *newname)                                                                                                    |
| ファイルをリネームする.                                                                                                    |
| 成功すると0を, エラーなら正の値を返す                                                                                                    |
| long GetFinalPos(void)                                                                                                    |
| ファイル・システムで使用している最終位置を返す                                                                                                    |
| void DefragFilesys(int key)                                                                                                    |
| ファイル・システムを最適化する、プログラム中で使用す                                                                                                    |
| る場合には自分自身が最適化で位置が移動したい場合にの                                                                                                    |
| み使田可能 kovには 16787 を指定したいと動作したい                                                                                                    |
|                                                                                                    |

(g) ファイル・ライブラリ

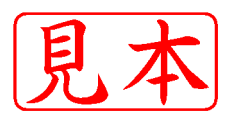

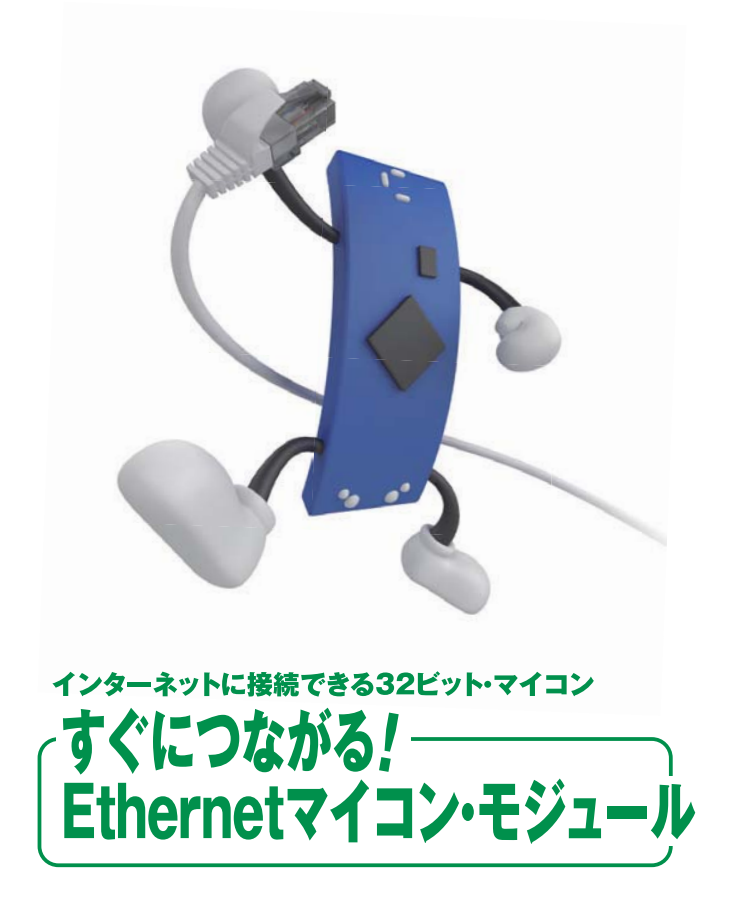

〒170-6461 東京都豊島区巣鸭1-14-2 TEL.(03)5395-2141(販売部))

このPDFは、CQ出版社発売の「すぐに使える!ビデオ出力マイコン・モジュール」の一部見本です.

内容・購入方法などにつきましては以下のホームページをご覧下さい. 内容 http://shop.cqpub.co.jp/hanbai//books/48/48281.htm 購入方法 http://www.cqpub.co.jp/hanbai/order/order.htm

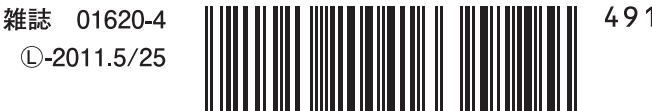

4910016200416 02800 <sup>2</sup> 定価2,940円 本体2,800円

CQ出版社